### AQUA Output Uniformity テストのベースライン取得方法

実際の運用方法と異なる場合がございます。 この資料は補助的なものとして、詳細は取扱説明書をご参照ください。

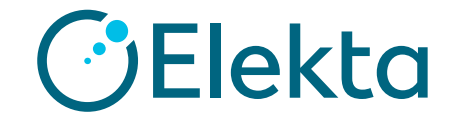

Restricted Information and Basic Personal Data

①「Tests」タブ > 「Test List」から

「Output Uniformity LinacConnect」または「Output Uniformity and MLC LinacConnect」テストを選択します。

| AQUA                                        |         | To-Do List | oashboard Status | Library Events | P<br>Review |
|---------------------------------------------|---------|------------|------------------|----------------|-------------|
| Tests                                       |         |            |                  |                |             |
| Test List est Groups File Upload Test Merge |         |            |                  |                |             |
| Test Name                                   |         |            |                  |                |             |
| output Include Draft                        |         |            |                  |                |             |
| SEARCH                                      |         |            |                  |                |             |
| NEW DINADY TEST                             |         |            |                  |                |             |
|                                             |         |            |                  |                |             |
|                                             |         |            |                  |                |             |
| Test List                                   |         |            |                  |                |             |
| Name                                        | Version | Final      | Test ID          |                |             |
| Output Uniformity CHD                       | 1       | —          | 461              |                |             |
| Output Uniformity LinacConnect              | 1       | -          | 468              |                |             |
|                                             |         |            |                  |                |             |

② Test Instanceから対象となる装置(エネルギー)を選択します。

| Test Instances                                         |          |           |  |
|--------------------------------------------------------|----------|-----------|--|
| Machine - All V                                        |          |           |  |
| NEW TEST INSTANCE                                      |          |           |  |
| Name                                                   | Complete | Scheduled |  |
| Output Uniformity LinacConnect - 1_VersaHD (10 MV FFF) | -        | -         |  |
| Output Uniformity LinacConnect - 1_VersaHD (10 MV)     | -        | -         |  |
| Output Uniformity LinacConnect - 1_VersaHD (4 MV)      | -        | -         |  |
| Output Uniformity LinacConnect - 1_VersaHD (6 MV FFF)  | -        | -         |  |
| Output Uniformity LinacConnect - 1_VerseHD (6 MV)      | -        | -         |  |
| Output Uniformity LinacConnect - 2_VersaHD (10 MV)     | -        | -         |  |
| Output Uniformity LinacConnect - 2_VersaHD (4 MV)      | -        | -         |  |
| Output Uniformity LinacConnect - 2_VersaHD (6 MV FFF)  | -        | -         |  |
| Output Uniformity LinscConnect - 2_VerssHD (6 MV)      | -        | -         |  |
| Showing 1 - 9 of 9                                     |          |           |  |

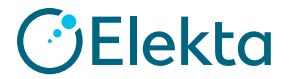

#### ③「Conversion factor for output calculation」の値を「1」と設定します。

| Parameters                       |                            |           |                |  |
|----------------------------------|----------------------------|-----------|----------------|--|
| Label                            | Name                       | Туре      | Value          |  |
| Conversion factor for output cal | culation conversion_factor | test      | 1.0            |  |
| Delivery MV Photon Energy        | energy                     | equipment | 10 MV          |  |
| Image Directory and MRN          | directory                  | test      | V1_Aqua_OU10MV |  |
| Invert Image                     | invert_image               | test      | 1.0            |  |
| Output Baseline                  | outputBaseline             | test      | 100.0 A.U.     |  |
| Output Fail Tolerance            | outputFailTolerance        | test      | 3.0 %          |  |

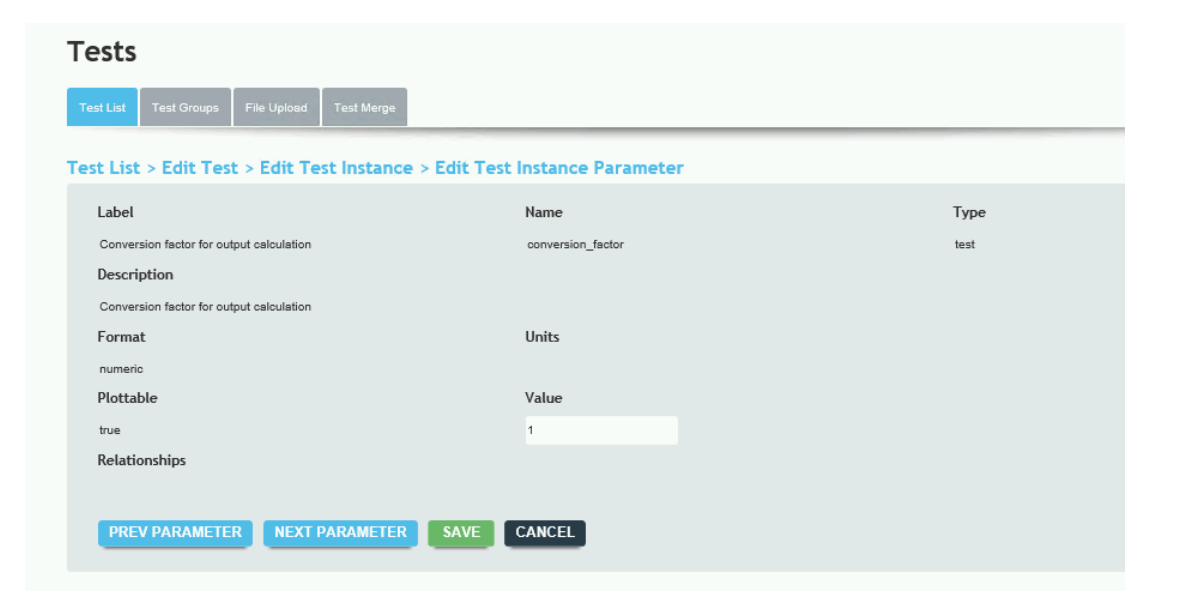

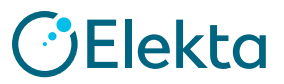

④対象となるLinac connectテストを実行します。

⑤「Output in 2x2 CM Square Region (A.U. = Arbitrary Unit)」の値を記録します。

| est Results                                                    |                     |          |
|----------------------------------------------------------------|---------------------|----------|
| Waiting for Image Export                                       |                     | Complete |
| Image Import                                                   |                     | Complete |
| Field Center and Edge Detection (1)                            |                     | Complete |
| Output (1)                                                     |                     | FAIL     |
| Field Center and Edge Detection (2)                            |                     | Complete |
| Output (2)                                                     |                     | FAIL     |
| Field Center and Edge Detection (3)                            |                     | Complete |
| Output (3)                                                     |                     | FAIL     |
| Average Measurements                                           |                     | Complete |
|                                                                |                     |          |
| ltem                                                           | Average Measurement |          |
| Output in 2x2 CM Square Region (A.U. = Arbitrary Unit)         | 1081227.045 A.U.    |          |
| Output STD of the 2x2 CM Square Region (A.U. = Arbitrary Unit) | 1322.976 A.U.       |          |

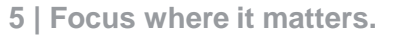

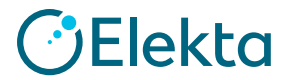

⑥ ③で開いた「Conversion factor for output calculation」に数値を登録します。
登録する値は「100÷⑤で取得した値」を入力します。

例:100÷1081227.045 = 9.24875126481876e-5

| rameters                                 |                   |           |                     |
|------------------------------------------|-------------------|-----------|---------------------|
| Label                                    | Name              | Туре      | Value               |
| Conversion factor for output calculation | conversion_factor | test      | 9.24875126481876E-5 |
| Delivery Photon Energy                   | energy            | equipment | 6 MV                |
| Image Directory and MRN                  | directory         | test      | V1_Aqua_OUMLC       |

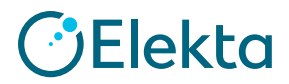

性能評価

MUを可変させた際の出力係数を、AQUAと電離箱線量計それぞれを用いて取得し比較評価を行いました。

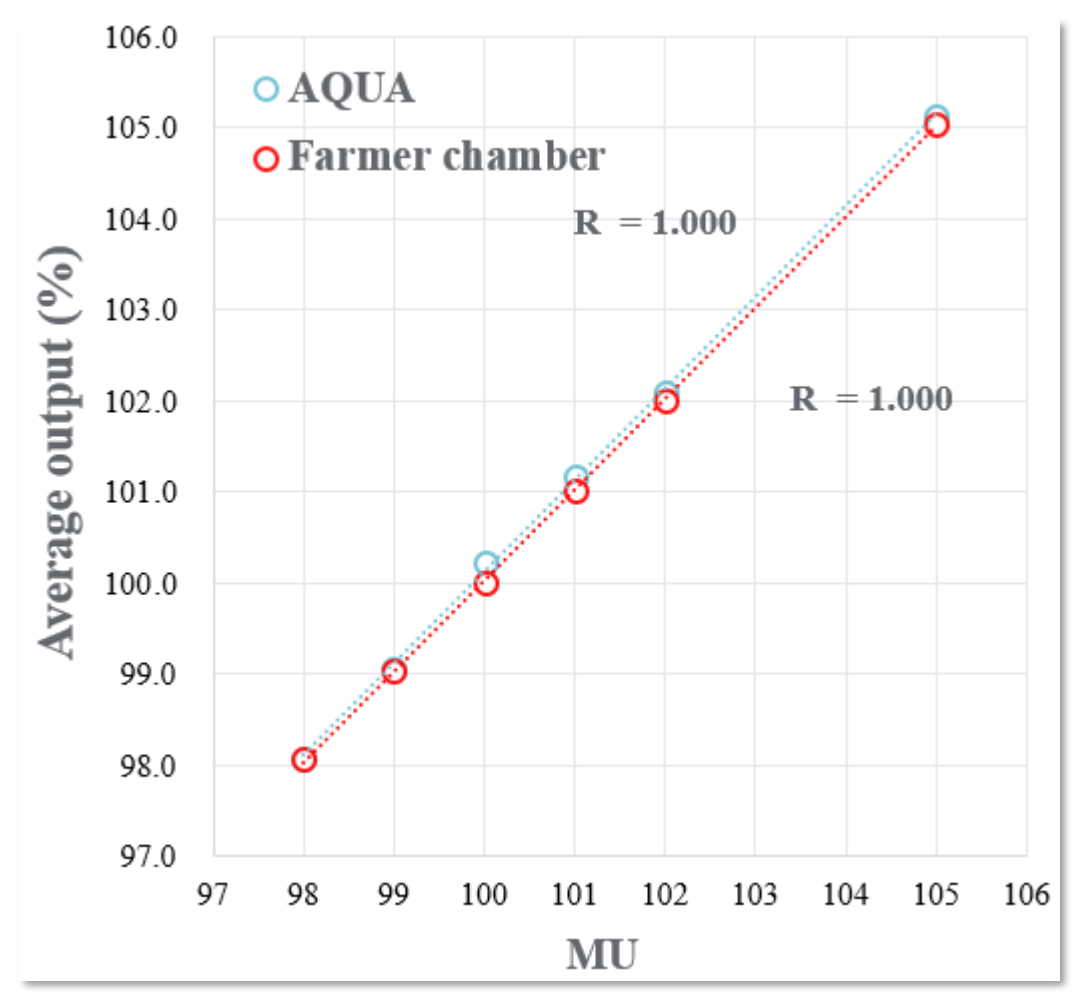

使用機器

- ・治療機: Elekta Synegy
- ・タフウォーターファントム
- ・30013 Farmer Chamber (PTW 社製)

測定条件

6 MV / 20cm x 20cm / depth 10 cm 98~105 MU

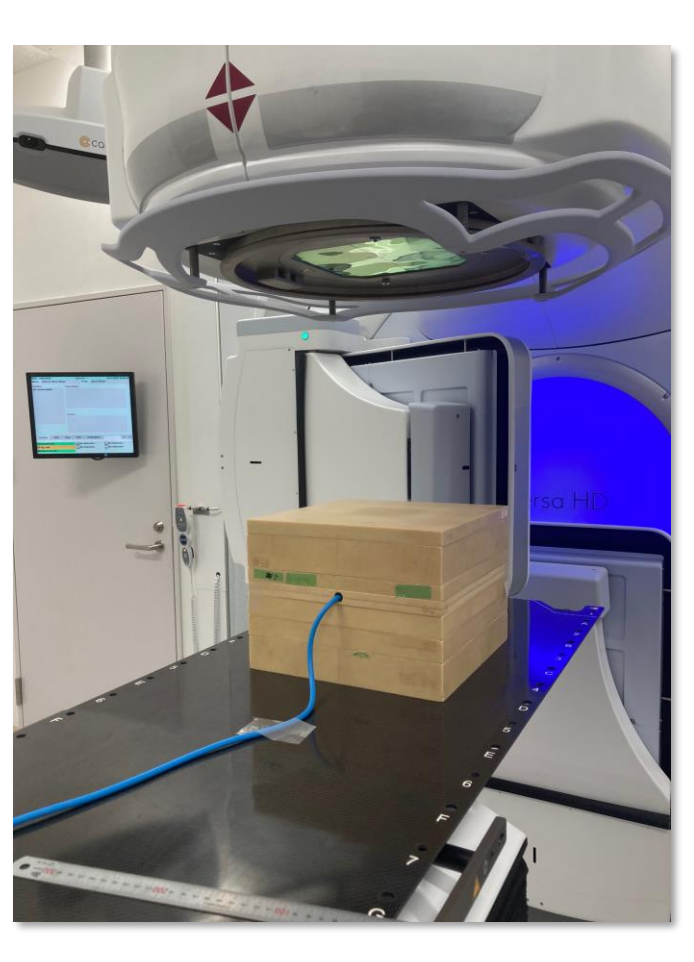

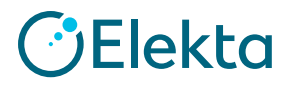

# Thank you

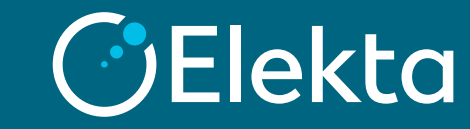